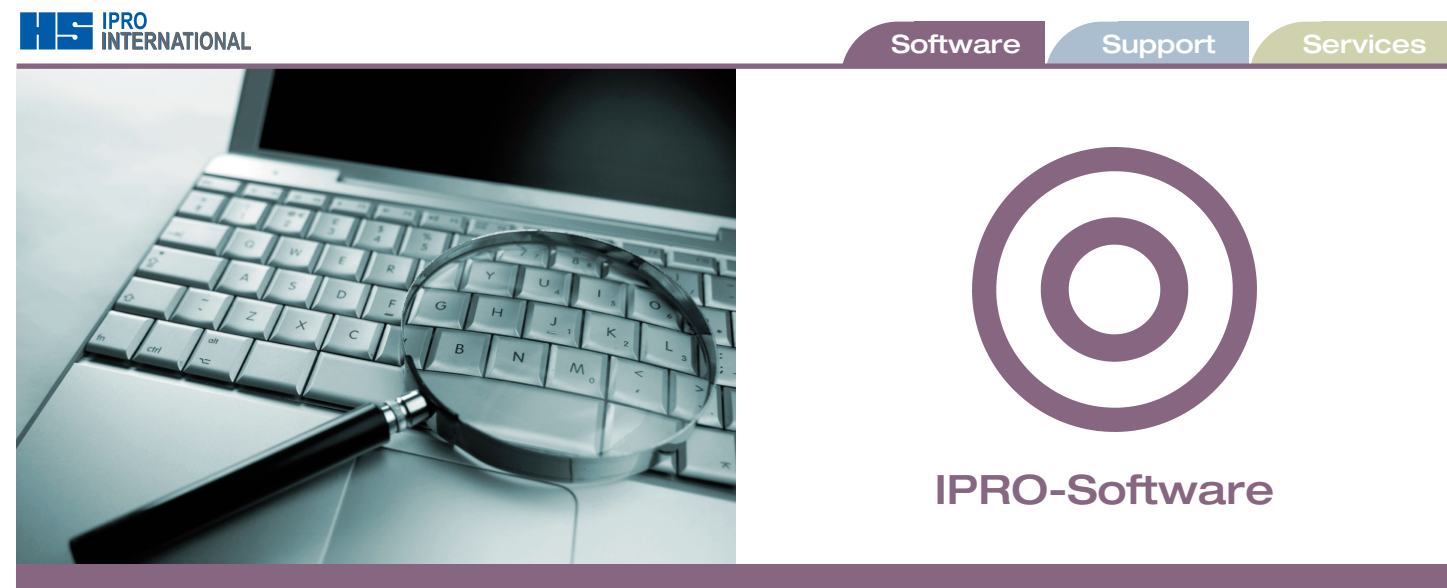

# winIPRO Low Vision

Wenn Sie sich spezialisieren, können Sie elektronische Arbeitshilfen erheblich unterstützen. Sie tragen im Hintergrund entscheidend dazu bei, Ihre Produkte und Dienstleistungen optimal anzubieten. Sie sind bereits Low Vision-Spezialist oder planen, es zu werden? Für Sie hat IPRO in Zusammenarbeit mit einer Gruppe auf Low Vision spezialisierter Optiker nach einer ausgiebigen Projektphase das Angebot um das Modul winIPRO Low Vision erweitert.

000

Artikelgr

Vorg'Art

Abg'Stat

Lagernr

08.0000001

010 Mitarbeiter A

Lupen + Leseglä

Erstanpassung

20.00

VKPreis

Verkauf

L

Handschrift

## Testergebnisse optimal verwalten

Im Bereich Low Vision reichen oft Nuancen, die darüber entscheiden, ob Ihr Kunde seine Lebensqualität verbessern kann. Dafür messen und definieren Sie umfassend und notie-

ren die differenzierten Ergebnisse exakt. Low Vision-Kunden werden oft mit mehreren, unterschiedlichen Systemen versorgt, die dann als Gesamtpaket verkauft werden. Jedes System liefert spezifische Testergebnisse, bzw. Spezifikationen, die erklären, warum die jeweilige Maßnahme eine Verbesserung bringt.

### /erord.-Dat 26.09.2008 Verordner Priva 26.09.2008 Mitarbeiter Indikation Typ Aktion 00003

Modell

LUPE 32

Vorgänge Eingabe Abrechnung

26.09.2008

dpt

20,00

Anp St Hst DL

Lupe

Datum

Alles im Blick mit dem Low Vision-Auftrag

Genau hier zeigt das neue winIPRO Modul seine besondere Stärke: Alle notwendigen Messungen und Ergebnisse lassen sich übersichtlich abspeichern und mit beliebig vielen Systemen hinterlegen. Gleich ob eine Leselupe für Bücher, eine spezielle Lesebrille für die Zeitungslektüre oder eine Aufstecklupe für das Ausfüllen von Überweisungsträgern benötigt wird – all das können Sie übersichtlich in einem einzigen Low Vision-Auftrag verwalten. Das Abrechnen mit dem Kunden oder Einreichen an die Krankenkasse geschieht dabei auf die gewohnte Weise in winIPRO. Sie können Refraktions- und Nachkontr Werkstattgeräte ein-Erinnerungsschreit binden und nutzen. Rückg. Fam Ebenso sind Aktionen. Rabatte etc. in Lesbar waren gewohntem Umfang verfügbar.

Beipackzettel Buchdruck Zur Opti 2009 starten Zeitung wir mit Formularen und Zeitung gr Anamnesebögen - inklusive Herstellerkataloganbindung (Carl Bing Zeiss Vision, Papenmeier, Hedo, Tieman, Reinecker-Reha-Technik, Eschenbach und Schweizer).

Wir sind für Ihre Low Vision Abteilung gerüstet fordern Sie uns heraus!

## Eine Reise durch winIPRO Low Vision

| Best'Wert*  | obj.Ref. | subj.Ref. | Nahref. | Test SC | 1 |
|-------------|----------|-----------|---------|---------|---|
| <u>S</u> ph | Zyl      | A*        | Add     |         |   |
| R +0,00     |          |           |         |         |   |
| L +0,00     |          |           |         |         |   |

| BestWert* | obj.Ref. | subj.Ref. | Naho | ef. Te: | a SC  | Von | dng. | Vorkorr. |
|-----------|----------|-----------|------|---------|-------|-----|------|----------|
| Sph       | Zyl      | A*        | Add  | ₽ris    | B     | as  | Vįs  | HSA      |
| R +0.00   |          |           |      |         |       |     |      |          |
| +0.00     |          |           |      |         |       |     |      |          |
| Notiz     |          |           |      |         |       |     | Ja   | Nein     |
|           |          |           | ~    | в       | inose | hen | Г    | Г        |
|           |          |           |      |         |       |     | 0    |          |

| Bes | tWert | obj.Ref. | subj.Ref.* | Nahref. | Test SC | Vording. | Vork |
|-----|-------|----------|------------|---------|---------|----------|------|
|     | Add   | ₽ris     | Bas        | Vįs     |         |          |      |
| R   |       |          |            |         |         |          |      |
| L   |       |          |            |         |         |          |      |
|     |       |          | Kontrasts  | ehen [  |         | -        |      |
|     |       |          | Licht [K   | elvin]  |         | -        |      |
|     |       | Beleuc   | ht'Stärke  | [LUX]   |         |          |      |

| 1002         |    |    | 4 > | Les<br>Har<br>Beij<br>Buc<br>Zeit<br>Tele<br>Binc<br>Les | barwa<br>dschrif<br>backze<br>hdruck<br>ung<br>efonbur<br>sehen<br>sehen | ren<br>t<br>ttel<br>ch<br>Nähe |     |   |    |
|--------------|----|----|-----|----------------------------------------------------------|--------------------------------------------------------------------------|--------------------------------|-----|---|----|
| ≥pn<br>+0,00 | ДУ | A. | 8   | 30                                                       | Eus                                                                      | Bas                            | VIS | 0 | ни |

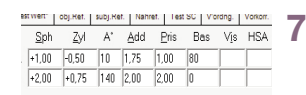

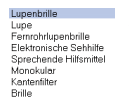

 St
 Hst
 Modell
 Prodnr.
 VKPreis

 R
 1
 SON
 Image: Constraint of the state of the state of th

eben diese einzugeben.

2 Auch die Messdaten der subjektiven

Möglichkeit, im Feld "objektive Refraktion"

1 Mit winIPRO Low Vision haben Sie die

Refraktion können Sie eingeben. Sie haben einen schnellen Überblick über das Binokular- und das Kontrastsehen. Im Bemerkungsfeld können Sie etwas über Messentfernung und Sitz der Messbrille vermerken.

3 In dem Feld "Nahrefraktion" geben Sie die benötigte Addition sowie das Nahprisma ein.

- 4 Zusätzlich können Sie mit einfachen Klicks vermerken, was gelesen werden konnte.
- 5 Nicht zu vergessen, die Daten des Arztrezeptes, die nicht nur zur Verwaltung, sondern auch für die Kostenvoranschläge wichtig sind.
- In dem Feld "Vorkorrektion" können Sie notieren, wie Ihr Kunde bisher korrigiert war und welche vergrößernde Sehhilfen er schon hat.
- In dem Feld "Bestellwerte" können Sie notieren, mit welchen Werten Sie Ihren Kunden versorgen.

8 Im Eingabefeld können Sie aus einer Liste das Vergrößerungssystem wählen. Je nachdem für welches Vergrößerungssystem Sie sich entscheiden ändert sich das Eingabefeld.

9 Bei jedem Vergrößerungssystem haben Sie die Kataloge der Hersteller im Hintergrund, in denen Sie die gewünschte Sehhilfe auswählen können. Zusätzlich haben Sie in diesem Fenster die Möglichkeit die Erfolgsmessungen zu notieren.

|       |            | · · · · · · · · · · · · · · · · · · · |                  |               |
|-------|------------|---------------------------------------|------------------|---------------|
| Datum | 29.10.2008 |                                       | <u>V</u> org'Art | Erstversorgur |
| Anp   |            |                                       | Abg'Stat         | Verkauf       |
|       |            |                                       | Abg'Stat         | Verkauf       |
|       |            |                                       | 5                | 1             |
|       |            |                                       |                  |               |
|       |            |                                       |                  |               |
|       |            |                                       |                  |               |

 penbrile
 (1 von 2)
 Ankelgr
 Low/Vision

 um
 23 10 2008
 Yorg'Art
 Enstversorgu

 Abg'Stat
 Verkauf
 Status
 Status

 St
 Hat
 Modell
 Pondrr.
 V/Penin

 SON
 C2
 LuPENBRILE 1
 0000218713
 57.00

 1
 SON
 C2
 LuPENBRILE 1
 0000218713
 57.00

 Allis
 R
 L
 Beldestrig
 Ealterneuits1
 Handelswame

 Lupentrille R
 07.00
 KPpa
 Kassenar

 Lupentrille R
 0.70.0
 Do
 Logenstrille R

 Disupentrille R
 0.20.01
 Stateway
 Ealterneuits2

 Begentriller
 0.00
 Ealterneuits2
 Ealterneuits2

 Begentriller
 20.00
 Stateway
 Ealterneuits2

 Facuum
 110.05
 110.05
 Ealterneuits2

| (ong) | 108   | Gingabe | Abrechnung            |                        |         |
|-------|-------|---------|-----------------------|------------------------|---------|
|       | D     | atum    | System                | Vorgangsart            | Abgabe  |
|       | Neu   |         |                       |                        |         |
| 4     | 20.13 | 2008    | Onlie                 | Abgabe / Nachileferung | Verkeuf |
| 3     | 27.13 | 2006    | Lupenbrille           | Abgabe / Nachleferung  | Verkeuf |
| 2     | 27.10 | 2005    | Elektronische Sehhlfe | Abgabe / Nachleferung  | Verkeuf |
| 1     | 16.12 | 2008    | Lupe                  | Enslangessung          | Verkeuf |

| Brille     | (2 von 2)           |                 |
|------------|---------------------|-----------------|
| Deturn     | 21.01.2009          | Extrang         |
| Asp        | 002 Bänziger, Heidi | AIGNER          |
|            |                     | Nod 494         |
| Brille für | Nöhe                | Fate 302 SI/LIL |
|            |                     | Gr08e53/16      |
|            |                     |                 |
|            |                     | Glaz R+L        |
|            |                     | Rodenstock      |
|            |                     | Ar Cosmolit 1.5 |
|            |                     |                 |

|             | Wert   | KPos             | Kassenantell | Zuzahlung |
|-------------|--------|------------------|--------------|-----------|
| R           | 57,00  |                  | 0,00         | 57,00     |
| rile L      | 0,00   |                  | 0,00         | 0,00      |
|             | 20,00  | 13.00.20.0100    | 2,00         | 18,00     |
| uLook class | 20,50  |                  | 0.00         | 20,50     |
|             | 138,05 |                  | 0,00         | 138,05    |
|             | 48,00  |                  | 0,00         | 48,00     |
|             | 48,00  |                  | 0,00         | 48,00     |
|             | 331,55 |                  | 2,00         | 329,55    |
|             | E Kor  | sterrvoranschlag |              | [         |

- 10 Im linken oberen Bereich haben Sie die Möglichkeit bei der Vorgangsart, die Art der Anpassung anzugeben, z. B., ob es sich um eine Probeanpassung handelt.
- 11 Wie Sie erkennen können, konzentriert sich winIPRO Low Vision auf die wesentlichen Eingabemöglichkeiten, damit dieses Modul schnelle Informationen liefert und gleichzeitig übersichtlich bleibt.
- 12 Die Daten, die Sie in der kompletten Maske eingeben, werden automatisch in Rechnungen und Kostenvoranschläge übernommen.
- 13 In dem Feld "Vorgänge" haben Sie eine gute Übersicht über den kompletten Anpassvorgang. Hier können Sie die einzelnen Vorgänge anklicken und sehen dann die Details dazu.
- 14 Falls zur vergrößernden Sehhilfe eine Brille benötigt wird, können Sie im Feld "Brille" die Fassung und die Gläser eingeben. Auch hier liegen die Herstellerkataloge wieder direkt im Hintergrund.
- 15 In dem Feld "Abrechnung" haben Sie eine gute Übersicht über die komplette Abrechnung. Es ist sofort zu erkennen, was die KK bezahlt und wie hoch die privaten Zuzahlungen des Kunden sind.

winIPRO Low Vision ermöglicht Ihnen Ihre Aufträge im Bereich vergrößernder Sehhilfen übersichtlich zu verwalten und damit den Arbeitsvorgang zu erleichtern.

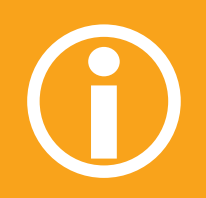

Mehr Infos zum Thema Low Vision bekommen Sie von Ihrem IPRO-Berater.

Service und Support haben ein Gesicht

# winIPRO ist persönlich

Nehmen Sie uns beim Wort. Wir freuen uns darauf. Jeder unserer Mitarbeiter ganz persönlich.

#### Angebote unc Informationen

info@ipro.de Tel. +49 7152 9333-0 Fax +49 7152 9333-30

### vice-Fragen:

hotline@ipro.de Tel. 031 5500434 Tel.+49 7152 9333-39 Fax +49 7152 9333-30

IPRO GmbH Steinbeisstrasse 6 D-71229 Leonberg

### Zubehör

verkauf@ipro.de Tel. +49 7152 9333-0 Fax +49 7152 9333-40